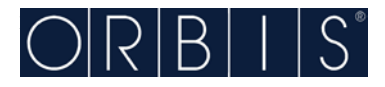

# ADAPTADOR RS232-RS485 A ETHERNET

# OBTENCIÓN DE LA DIRECCIÓN IP, MASCARA Y GATEWAY DE NUESTRO SISTEMA.

En el menú de Inicio de Windows hacer clic en Ejecutar.

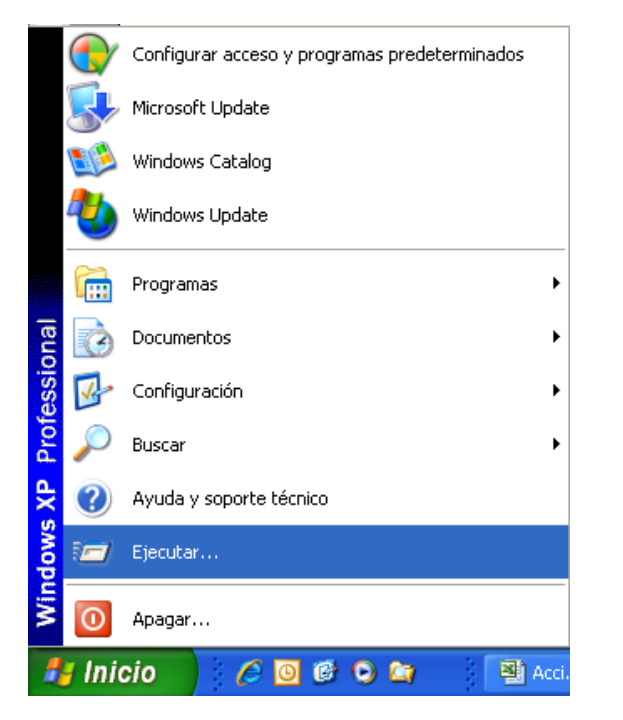

Aparecerá la siguiente ventana en la que hay que escribir el texto "cmd".

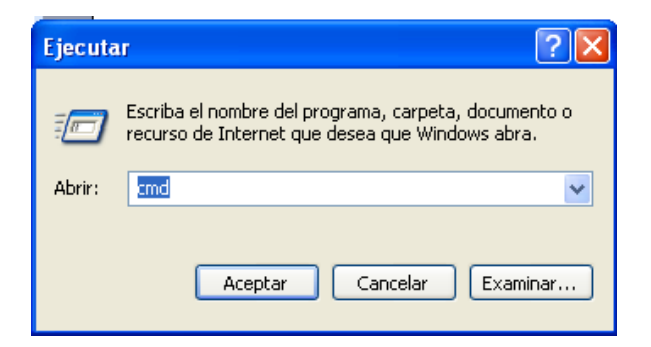

Pulsar Enter y aparecerá una ventana de MS-DOS en la que hay que escribir "ipconfig /all"

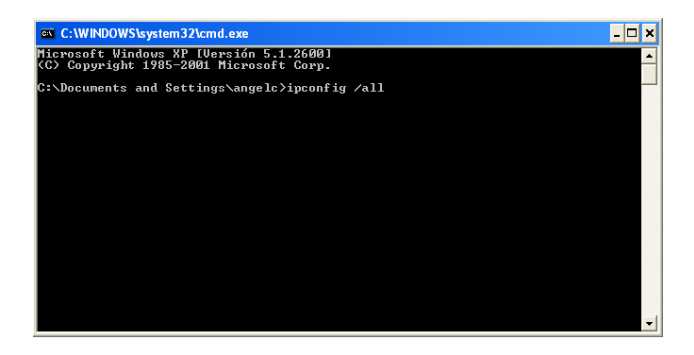

Nos aparecerán los siguientes datos marcados en la ventana.

| C:\WINDOWS\system32\cmd.exe                                                                                                    | - 🗆            |
|----------------------------------------------------------------------------------------------------|----------------|
| Microsoft Windows XP [Versión 5.1.2600]<br>(C) Copyright 1985-2001 Microsoft Corp.                                                                                                    |                |
| C:\Documents and Settings\angelc>ipconfig /all                                                                                                    |                |
| Configuración IP de Windows                                                                                                    |                |
| Nombre del hest PORTATLLI<br>Sufijo DNS<br>Targio de Sprincipal                                                                                                    |                |
| Adaptador Ethernet Conexiones de red inalámbricas 2 :                                                                                                    |                |
| Estado de los medios: medios desconectados<br>Descripción: Intel(R) PRO/Wireless<br>k Connection                                                                                                    | 3945ABG Networ |
| Dirección fisica: 00-1C-BF-4C-49-DB                                                                                                    |                |
| Adaptador Ethernet Conexión de área local 1 :                                                                                                    |                |
| Sufijo de conexión específica DNS :<br>Descripción Intel(R) 82566MC Gigab                                                                                                    | it Network Con |
| Maction         pipección física.         : 00-1C-7E-84-CB-20           MHCP habilitado.         : No           Dipección IP.         : 192.168.0.171           Máscara de subred         : 255.255.255.0           Puerta de enlace predeterminada         : 192.168.0.231           Servidores DNS         : 192.168.0.50 |                |
| C:\Documents and Settings\angelc>_                                                                                                    |                |
|                                                                                                    |                |

#### En el ejemplo:

La dirección IP de nuestro equipo es: 192.168.0.171 La mascara de subred es: 255.255.255.0 La puerta de enlace es: 192.168.0.231

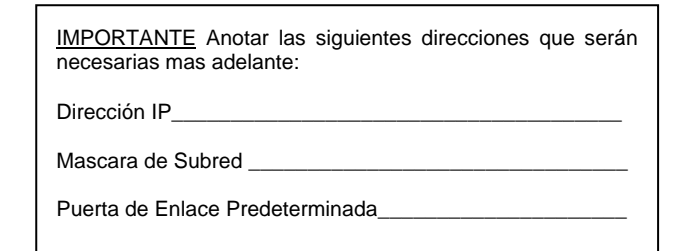

## INTRODUCCIÓN DEL ORDENADOR EN LA SUBRED DEL ADAPTADOR ETHERNET:

El adaptador EHERNET viene de fábrica con los siguientes datos programados:

Dirección IP:192.168.2.1Mascara de subred:255.255.255.0

Para poner el ordenador dentro de esta subred debemos elegir una IP dentro del rango **192.168.2.1** a **192.168.2.254**.

La mascara de subred debe ser: **255.255.255.0** Para ello seguir los siguientes pasos:

- Alimentamos el adaptador ETHERNET por medio de la fuente de alimentación suministrada.
- Conectamos un cable de red (RJ45) entre el PC y el ADAPTADOR (Entrada 10/100M Ehernet).

En el escritorio de Windows XP (cuando se usa menú de inicio clásico) hacer clic con el botón derecho sobre el icono "Mis sitios de red"  $\rightarrow$  Propiedades.

| lis sitios<br>red | <b>Abrir</b><br>Explorar<br>Buscar equipos               |
|-------------------|----------------------------------------------------------|
|                   | Conectar a unidad de red<br>Desconectar de unidad de red |
|                   | Crear acceso directo<br>Eliminar<br>Cambiar nombre       |
|                   | Propiedades                                              |

O bien situándose sobre el icono "Mis sitios de red" (menú de inicio normal).

Hacemos clic con el botón derecho  $\rightarrow$  Propiedades

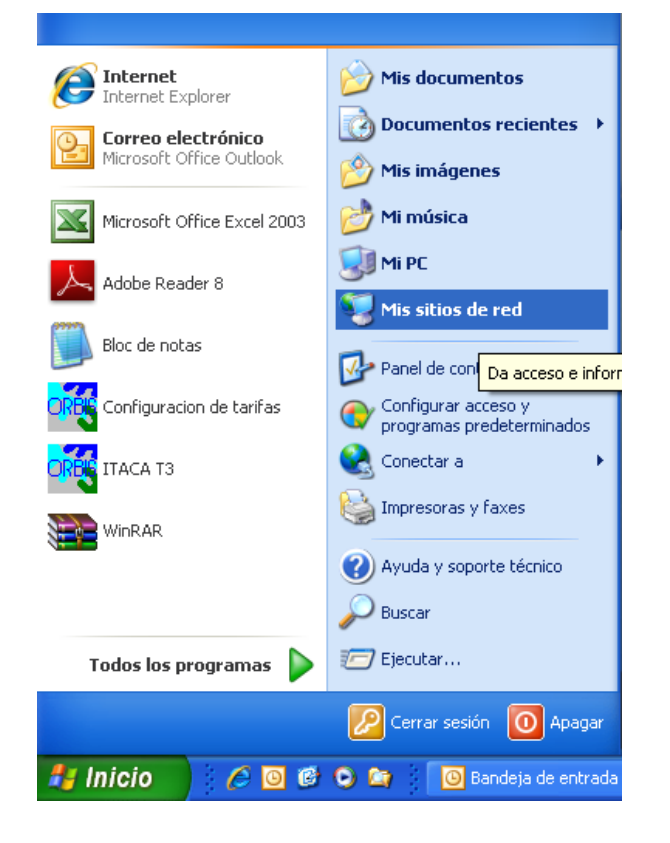

En la nueva ventana hacer clic con el botón derecho sobre el icono "Conexión de área local"  $\rightarrow$  Propiedades

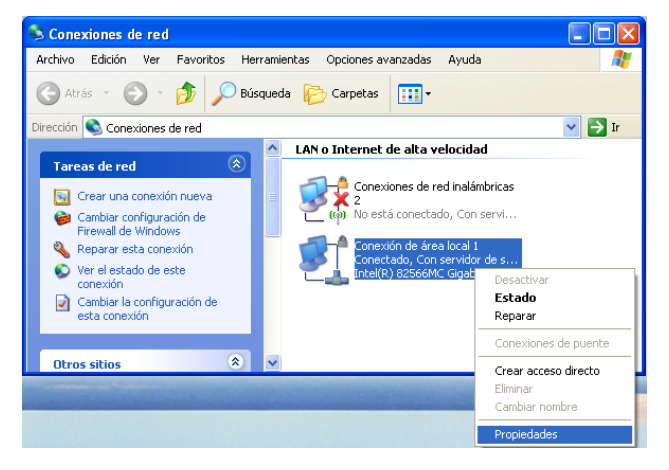

En la nueva ventana hacer doble clic en "Protocolo Internet (TCP/IP)".

| + Propiedades de Conexión de área local 🔹 🛛 🤶                                                                                                    |
|----------------------------------------------------------------------------------------------------|
| General Autenticación Opciones avanzadas                                                                                                    |
| Conectar usando:                                                                                                    |
| Intel(R) PR0/1000 PL Network Conn     Configurar                                                                                                    |
| Esta conexión utiliza los siguientes elementos:                                                                                                    |
| Cliente para redes Microsoft     Compartir impresoras y archivos para redes Microsoft     Programador de paquetes QoS     Protocolo Internet (TCP/IP)                                             |
| Instalar Desinstalar Propiedades<br>Descripción<br>Protocolo TCP/IP. El protocolo de red de área extensa<br>predeterminado que permite la comunicación entre varias<br>redes conectadas entre sí. |
| <ul> <li>Mostrar icono en el área de notificación al conectarse</li> <li>Notificarme cuando esta conexión tenga conectividad limitada o<br/>nula</li> </ul>                                       |
| Aceptar Cancelar                                                                                                    |

En la nueva ventana hay que introducir una dirección IP dentro del margen **192.168.2.1** a **192.168.2.254** y la mascara de subred **255.255.255.0**.

 En el ejemplo seria:

 Dirección IP:
 192.168.2.127

 Máscara de Subred:
 255.255.255.0

| Propiedades de Protocolo Internet (TCP/IP)                                                                                                    |                    |  |  |  |
|----------------------------------------------------------------------------------------------------|--------------------|--|--|--|
| General                                                                                                    |                    |  |  |  |
| Puede hacer que la configuración IP se asigne automáticamente si su<br>red es compatible con este recurso. De lo contrario, necesita consultar<br>con el administrador de la red cuál es la configuración IP apropiada. |                    |  |  |  |
| Obtener una dirección IP automáticamente                                                                                                    |                    |  |  |  |
| 💿 Usar la siguiente dirección IP: —                                                                                                    |                    |  |  |  |
| Dirección IP:                                                                                                    | 192.168.2 .127     |  |  |  |
| Máscara de subred:                                                                                                    | 255.255.255.0      |  |  |  |
| Puerta de enlace predeterminada:                                                                                                    | 192.168.1.254      |  |  |  |
| Obtener la dirección del servidor DNS automáticamente                                                                                                    |                    |  |  |  |
| <ul> <li>Usar las siguientes direcciones de</li> </ul>                                                                                                    | servidor DNS:      |  |  |  |
| Servidor DNS preferido:                                                                                                    |                    |  |  |  |
| Servidor DNS alternativo:                                                                                                    | · · ·              |  |  |  |
|                                                                                                    | Opciones avanzadas |  |  |  |
| Aceptar Cancelar                                                                                                    |                    |  |  |  |

Con estos datos estamos preparados par acceder al interface Web de nuestro ADAPTADOR ETHERNET y

poder configurarlo para que forme parte de nuestra subred.

### CONFIGURACION DEL ADAPTADOR:

• Configuración del puerto de comunicaciones: Para configurar el puerto serie debemos tener en cuenta la compañía con la que vamos a trabajar y el tipo de comunicación entre los CONTADORES y el ADPTADOR ETHERNET.

Abrir el navegador (Internet Explorer) y escribir la dirección IP de nuestro ADAPTADOR (**192.168.2.1**) y nos aparecerá la siguiente ventana:

| Archivo | Edición | Ver  | Favoritos | Herramientas | Ayuda                                |   |
|---------|---------|------|-----------|--------------|--------------------------------------|---|
| 🚖 🎄     | 🏉 Net U | IART |           |              | 🚰 Página principal 🔹 🔊 Fuentes (J) 🔹 | ÷ |
|         |         |      |           | USER LOO     | 3 IN                                 |   |
|         |         |      |           | Site:        | 192.168.2.1                          |   |
|         |         |      |           | ID:          |                                      |   |
|         |         |      |           | Password     | :                                    |   |
|         |         |      |           |              | ОК                                   |   |
|         |         |      |           |              |                                      |   |
|         |         |      |           |              |                                      |   |

Introducir como Usuario: "admin" y como contraseña: "system". Nos aparecerá la ventana principal de configuración de nuestro ADAPTADOR.

Aparece el menú principal. En el apartado "Functions" elegir el menú "UART".

Nos aparecerá la ventana de programación del puerto serie:

| Administrator:<br>Authentication<br>System IP<br>System Status | UART Control               |                                  |  |  |
|----------------------------------------------------------------|----------------------------|----------------------------------|--|--|
| .oad default setting                                           | Item                       | Setting                          |  |  |
| Functions:                                                     | Baudrate Configuracion     | Puerto Serie 9600 💌              |  |  |
| DP Mode                                                        | Character Bits             | 8 💌                              |  |  |
| JART<br>ADC                                                    | Parity Type                | none 💌                           |  |  |
| DIDO<br>Reset Device                                           | Stop Bit                   | 1 💌                              |  |  |
| ceset Device                                                   | Hardware Flow Control      | none 💌                           |  |  |
|                                                                | Uart Memory Overflow count | 0M,0K,0Byte                      |  |  |
|                                                                | Uart FIFO Overflow count   | Otimes                           |  |  |
|                                                                | Delimiter                  | Character 1: 00 , Character 2 FF |  |  |
|                                                                |                            | Update                           |  |  |

Configurar las zonas marcadas en rojo como sigue:

- "Baudrate"
- "Character Bits"
- "Parity Type"
- Endesa
- Resto compañías Eléctricas None
- "Stop Bit"
- 1 "Hardware Flow Control" None

9600

Even

8

Pulsamos el botón Update

• Configuración de la dirección IP y el Puerto de comunicaciones:

En el apartado "Functions" elegir el menú "TCP Mode".

"Port Number"

elegir el puerto a programar (en el ejemplo 6000).

## Pulsamos el botón Update

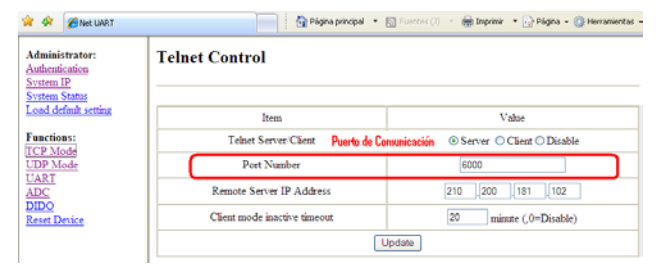

## En el apartado "Administrator" seleccionamos "System *IP*".

Introducir los valores de dirección IP, Mascara de red y Puerta de enlace en las casillas "IP Address", "Subnet Mask" y "Gateway".

## En nuestro ejemplo:

| Dirección IP: | 192.168.0.200 |
|---------------|---------------|
| Subnet Mask:  | 255.255.255.0 |

GateWay: 192.168.1.254

| Administrator:<br>Authentication<br>System IP<br>System Status | System IP Configuration |                                     |  |  |  |
|----------------------------------------------------------------|-------------------------|-------------------------------------|--|--|--|
| Load default setting                                           | Setting                 | Value                               |  |  |  |
| Functions:<br>TCP Mode                                         | IP Address Confi        | guración de la Subred 192 168 0 200 |  |  |  |
| UDP Mode                                                       | Subnet Mask             | 255 255 255 0                       |  |  |  |
| ADC                                                            | Gateway                 | 192 168 1 254                       |  |  |  |
| DIDO<br>Reset Device                                           | DNS                     | 0 0 0                               |  |  |  |
|                                                                | IP Configure            | ⊙ Static ○ DHCP                     |  |  |  |

Pulsamos el botón Update y cerramos el explorador.

Una vez realizados todos estos pasos ya tenemos configurado el adaptador y listo para conectarlo al contador o red de contadores.

# **CONEXIONADO**

| Listado de Pines |                    |  |  |  |
|------------------|--------------------|--|--|--|
| del conec        | del conector RS232 |  |  |  |
| Pin DB9          | Señal              |  |  |  |
| 1                | DCD                |  |  |  |
| 2                | RXD                |  |  |  |
| 3                | TXD                |  |  |  |
| 4                | DTR                |  |  |  |
| 5                | GND                |  |  |  |
| 6                | DSR                |  |  |  |
| 7                | RTS                |  |  |  |
| 8                | RTS                |  |  |  |
| 9                | RI                 |  |  |  |

| Listado de Pines del<br>conector RS485 |  |  |  |
|----------------------------------------|--|--|--|
| Señal                                  |  |  |  |
| A+                                     |  |  |  |
| B-                                     |  |  |  |
| -                                      |  |  |  |
| -                                      |  |  |  |
| Vin+                                   |  |  |  |
| GND                                    |  |  |  |
|                                        |  |  |  |

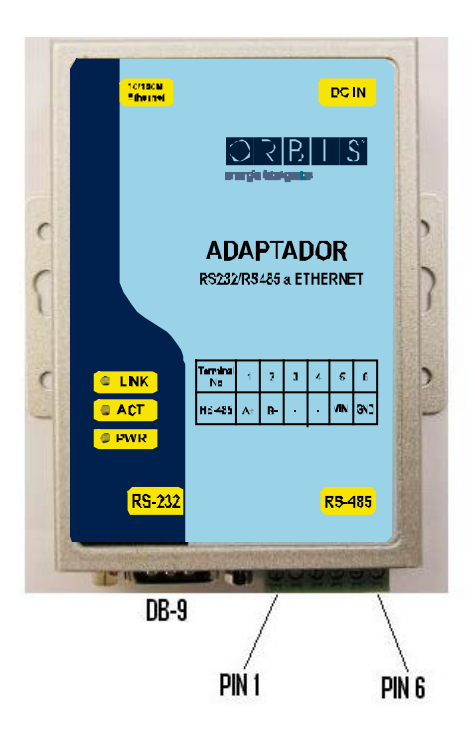

04.2010

A016.70.54724

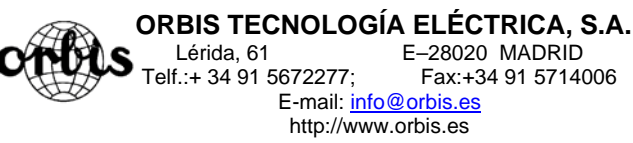

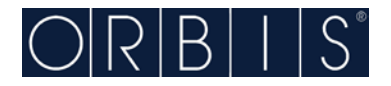

# ADAPTADOR RS232-RS485 A ETHERNET

MODEL ATC-1000

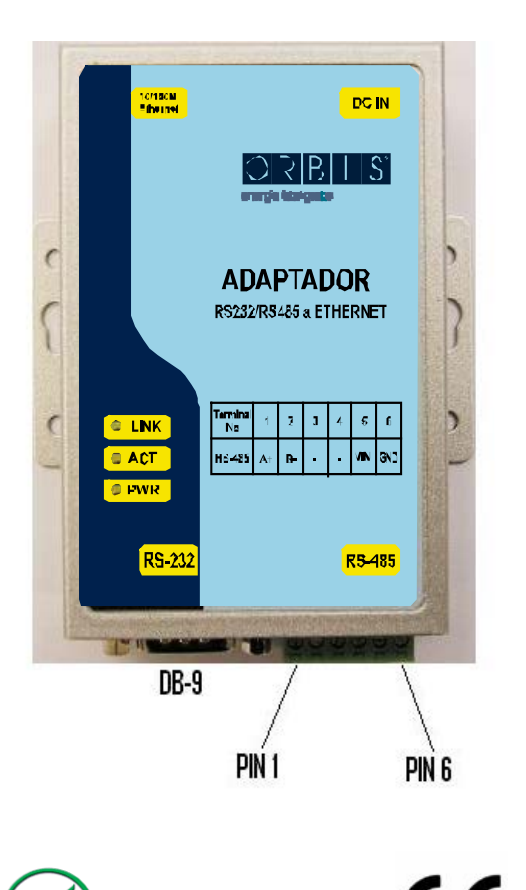

#### 1. Check Package Content

| ATC-1000 unit             | 1Pcs                     |
|---------------------------|--------------------------|
| Printed version of this A | C-1000 Quick Start Guide |
| 1Pcs                      |                          |
| Software CD               | 1Pcs                     |
| Ext power adapter         | 1Pcs                     |

## 2.Hardware Installation

Connect an Ethernet cable to ATC-1000 unit if connecting to a switch or cross-over direct to the PC as figure1

| ATC-1000  | Straight-Through Cable | Hub       |
|-----------|------------------------|-----------|
| RJ45 Jack | RJ45 Plug Pin 1        | RJ45 Jack |
| Connector | Cable Wiring           | Connector |
| Tx+       | 1 1                    | Tx+       |
| Tx-       | 2 2                    | Tx-       |
| Rx+       | 3 3                    | Rx+       |
| Rx-       | 6 6                    | Rx-       |
| :         | Eiguro1                |           |
|           | Figure i               |           |

■ATC-1000 10/100 Port t connect to Ethernet card use coss-Through Cable as figure2

|                          | Cross-Over Cable                                      |                          |
|--------------------------|-------------------------------------------------------|--------------------------|
| ATC-1000                 |                                                       | PC LAN Card              |
| RJ45 Jack<br>Connector   | RJ45 Plug Pin 1<br>Cable Wiring                       | RJ45 Jack<br>Connector   |
| Tx+                      | 1 3                                                   | Rx+                      |
| Tx-                      | 2 6                                                   | Rx-                      |
| Rx+                      | 3 1                                                   | Tx+                      |
| Rx-                      | 6 2                                                   | Tx-                      |
| Tx+<br>Tx-<br>Rx+<br>Rx- | $ \begin{array}{cccccccccccccccccccccccccccccccccccc$ | Rx+<br>Rx-<br>Tx+<br>Tx- |

Figure2

| S-232 Pinout: | (DB9 Male) |
|---------------|------------|
| (DB9Male)     | Signal     |

| PIN2 | RXD | IN  |
|------|-----|-----|
| PIN3 | TXD | OUT |
| PIN5 | GND | -   |

I/O

RS-4

R

## 22/485 Pinout: (Six Terminal from left)

| Terminal<br>No | 1    | 2    | 3  | 4  | 5   | 6   |
|----------------|------|------|----|----|-----|-----|
| RS-422         | T+   | Т-   | R+ | R- | VIN | GND |
| RS-485         | 485+ | 485- | -  | I  | VIN | GND |

■ Connect the power adapter to ATC-1000 and other apply power. Power from other device.(+9--+24V@500-100mA) ∘

## 3. LED indication

LINK — Indication Ethernet Link, Green on Ethernet Link established.

ACT — Data Sending/Receiving between Serial and the Ethernet PWR — Indication Power

#### **4**.Software Installation

■Insert the software CD and search for such as F:/Driver/

ATC-1000 folder to run VCOMSETUP.

Note: Be sure you have administrative rights &disable firewalls in windows XP

## 5. Configure the ATC-1000

■ Use this section to set up your computer to assign it a static IP address in the 192.168.2.2 to 192.168.2.254 range with a subnet mask of 255.255.255.0. This is necessary to ensure that your computer can communicate with your ATC-1000. Your computer must have an Ethernet card and TCP/IP installed. TCP/IP should already be installed on computer using Windows 98/2000/XP and later operating systems.

■ Open your web browser and type <u>http://192.168.2.1</u> in the browser's *address box*. This address is the factory set IP Address of your ATC-1000. Press "Enter".

■The "Username and Password required" prompt box will appear. Typing "admin" (default username) in the Username field and typing "system" (default password) in the Password field. Click "OK". The setup screen will then appear.

| USER LOG IN |                |  |
|-------------|----------------|--|
| Site:       | 192. 168. 2. 1 |  |
| ID:         | admin          |  |
| Password:   | •••••          |  |
|             | OK             |  |

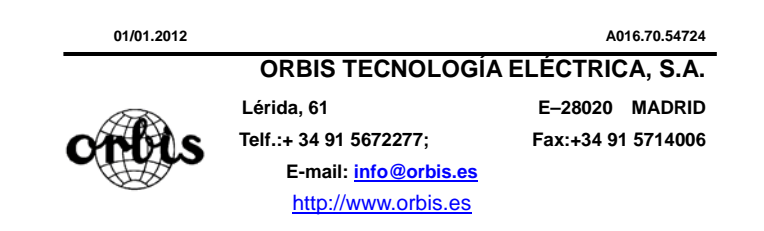